# CLI를 통해 스위치에서 DHCP Trusted Interface 설정 구성

### 목표

이 문서에서는 CLI(Command Line Interface)를 통해 스위치에서 DHCP Trusted Interface Settings를 구성하는 방법을 보여 줍니다.

#### 소개

DHCP(Dynamic Host Configuration Protocol) 스누핑은 잘못된 DHCP 응답 패킷을 받지 못하 게 하고 DHCP 주소를 로깅하는 보안 메커니즘을 제공합니다.이 작업은 디바이스의 포트를 신뢰할 수 있거나 신뢰할 수 없는 것으로 간주하여 수행합니다.

신뢰할 수 있는 포트는 DHCP 서버에 연결되어 있으며 DHCP 주소를 할당할 수 있는 포트입 니다.신뢰할 수 있는 포트에서 수신된 DHCP 메시지는 디바이스를 통과할 수 있습니다.이러 한 포트의 패킷은 자동으로 전달됩니다.DHCP Snooping이 활성화되지 않은 경우 모든 포트 는 기본적으로 신뢰됩니다.

신뢰할 수 없는 포트는 DHCP 주소를 할당할 수 없는 포트입니다.기본적으로 모든 포트는 신 뢰할 수 없는 것으로 간주됩니다.

스위치 웹 기반 유틸리티를 통해 DHCP Trusted Interface Settings를 구성하는 방법을 알아보 려면 <u>여기</u>를 클릭하십시오.

# 적용 가능한 디바이스

- SX300 시리즈
- SG350X 시리즈
- SX500 시리즈
- SG500X

# 소프트웨어 버전

- 1.4.8.06 SX300, SX500, SG500X
- 2.3.0.130 SG350X

### DHCP Trusted Interface 설정 구성

이 문서에서는 스위치에서 DHCP 스누핑이 이미 활성화되어 있다고 가정합니다.

1단계. 콘솔 케이블을 사용하여 컴퓨터를 스위치에 연결하고 터미널 에뮬레이터 애플리케이 션을 실행하여 스위치 CLI에 액세스합니다.

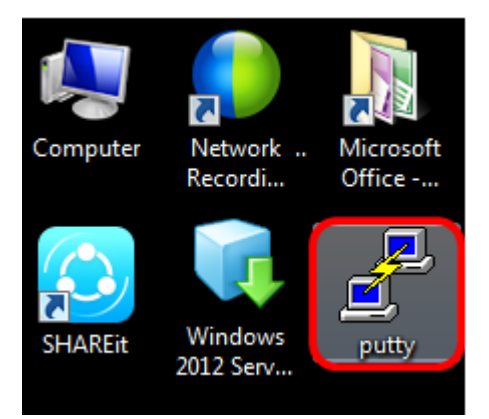

**참고:**이 예에서 <u>PuTTY</u>는 터미널 에뮬레이터 애플리케이션으로 사용됩니다.

2단계. PuTTY Configuration(PuTTY 컨피그레이션) 창에서 Serial(**직렬)**을 연결 유형으로 클 릭하고 **115200**인 직렬 라인의 기본 속도를 입력한 다음 Open(열기)을 **클릭합니다**.

| 🕵 PuTTY Configuration                                                                                                    |                                                          | ×                      |
|----------------------------------------------------------------------------------------------------|----------------------------------------------------------|------------------------|
| Category:                                                                                                    |                                                          |                        |
| <ul> <li>Session</li> <li>Logging</li> <li>Terminal</li> <li>Keyboard</li> <li>Bell</li> <li>Features</li> <li>Window</li> <li>Appearance</li> <li>Behaviour</li> <li>Translation</li> <li>Selection</li> <li>Colours</li> <li>Connection</li> <li>Data</li> <li>Proxy</li> <li>Telnet</li> <li>Rlogin</li> <li>SSH</li> <li>Serial</li> </ul> | Basic options for your PuTTY session                     |                        |
|                                                                                                    | Specify the destination you want to connect to           |                        |
|                                                                                                    | Serial line                                              | Speed                  |
|                                                                                                    | COM1                                                     | 115200                 |
|                                                                                                    | Connection type:<br>◎ Raw ◎ Telnet ◎ Rlogin ◎ SSH        | Serial                 |
|                                                                                                    | Load, save or delete a stored session<br>Saved Sessions  |                        |
|                                                                                                    | Default Settings                                         | Load<br>Save<br>Delete |
|                                                                                                    | Close window on exit:<br>Always Never Only on clean exit |                        |
| About                                                                                                    | Open                                                     | Cancel                 |

3단계. CLI에서 다음을 입력하여 전역 컨피그레이션 명령 모드를 입력합니다.

**참고:**이 예에서 사용된 스위치는 SG350X-48MP입니다.

4단계. 전역 컨피그레이션 모드에 있는 경우 다음을 입력하여 신뢰된 것으로 태그할 특정 포 트 또는 인터페이스를 입력합니다.

**참고:**이 예에서는 interface ge1/0/1이 사용됩니다.이는 기가비트 이더넷 포트 번호/스택 번호 (스위치가 스택에 속하는 경우) /스위치 번호를 나타냅니다.

5단계. 다음을 입력하여 trust 명령을 입력합니다.

**참고:**이제 이전 명령에 언급된 특정 포트에 대한 컨피그레이션을 나타내는 프롬프트가 (config)에서 (config-if)로 변경되었습니다.

6단계. 다음을 입력하여 특별 권한 EXEC 모드로 돌아가려면 특정 인터페이스 및 전역 컨피그 레이션 명령 모드를 종료합니다.

7단계(선택 사항) 설정을 영구적으로 저장하려면 다음을 입력합니다.

8단계. Overwrite 파일 프롬프트에 Y를 입력하여 예를 표시하고 설정을 시작 구성 파일에 저 장합니다.

9단계. (선택 사항)다음을 입력하여 선택한 포트에서 새로 구성된 설정이 적용되는지 확인합 니다.

이제 새로 구성된 설정이 나타납니다.

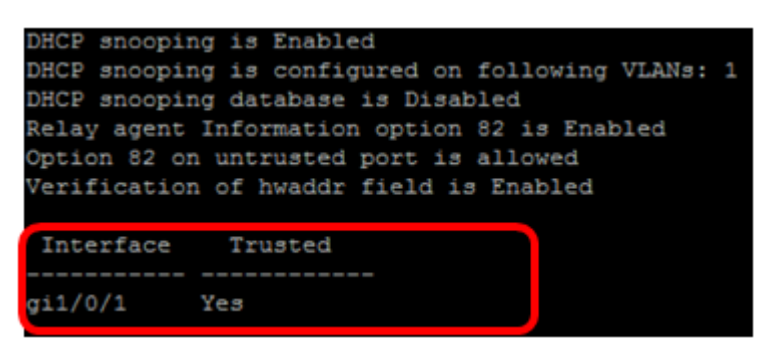

이제 CLI를 통해 스위치에서 Trusted Interface Settings를 성공적으로 구성했습니다.